**王森森** 2013-07-31 发表

```
WX系列AC+Fit AP IPv6注册的配置说明
一、二层注册:AC、AP自动生成链路本地地址完成注册
1. 组网图:
本经验举例中AC使用WX5004无线控制器,版本为R2308P23。AC、AP自动生成链
路本地地址并完成注册。
2. AC配置:
#
version 5.20, Release 2308P23
#
sysname AC
#
ipv6 //使能IPv6报文转发功能。
#
vlan 1
#
vlan 2
#
interface Vlan-interface2
ipv6 address auto link-local / 配置系统自动为接口生成链路本地地址。
#
interface GigabitEthernet1/0/1
port access vlan 2
#
wlan ap ap01 model WA2220-AG id 1
serial-id 210235A29EB092002600
radio 1
radio 2
#
return
3. AP配置:
#
version 5.20, Release 1122P23
#
sysname WA2220-AG
#
domain default enable system
#
ipv6 //AP默认配置。
#
telnet server enable
#
password-recovery enable
#
```

vlan 1 # domain system access-limit disable state active idle-cut disable self-service-url disable # user-group system group-attribute allow-guest # interface NULL0 # interface Vlan-interface1 //接口下配置为AP自动配置,无须手工配置。 ipv6 address auto ip address dhcp-alloc client-identifier mac Vlan-interface1 # interface Ethernet1/0/1 # interface WLAN-Radio1/0/1 # interface WLAN-Radio1/0/2 # info-center source LWPC channel 4 # undo gratuitous-arp-learning enable # user-interface con 0 user-interface vty 0 4 user privilege level 3 set authentication password cipher \$c\$3\$yQ+PvaZY9XrFwp4YYkn6KckUFLh7E/6A SP9PkKw= # return 4. 结果验证: AC、AP自动生成接口的链路本地地址并完成注册:

二、三层注册:AP无状态自动配置获取IPv6地址并手工配置AC IPv6地址完成注册 1. 组网图:

```
本经验举例中AC使用WX5004无线控制器,版本为R2308P23。AP无状态自动配置获
取IPv6地址, AP上手工配置AC IPv6地址, AP通过单播方式完成注册。
2. AC配置:
#
version 5.20, Release 2308P23
#
sysname AC
#
ipv6 //使能IPv6报文转发功能。
#
vlan 1
#
vlan 2
#
interface Vlan-interface2
ipv6 address 2001:2::1/64 //配置接口全球单播地址。
#
interface GigabitEthernet1/0/1
port access vlan 2
#
wlan ap ap01 model WA2220-AG id 1
serial-id 210235A29EB092002600
radio 1
radio 2
#
return
3. SW配置:
#
version 5.20, Release 2103
#
sysname SW
#
ipv6 //使能IPv6报文转发功能。
#
vlan 1
#
vlan 2 to 3
#
interface Vlan-interface2
ipv6 address 2001:2::2/64 //配置接口全球单播地址。
#
interface Vlan-interface3
undo ipv6 nd ra halt //取消对RA消息发布的抑制。
ipv6 address 2001:3::2/64
#
interface Ethernet1/0/1
port link-mode bridge
port access vlan 3
poe enable
```

# interface Ethernet1/0/24 port link-mode bridge port access vlan 2 # return 4. AP配置: # version 5.20, Release 1122P23 # sysname WA2220-AG # ipv6 //AP默认配置。 # wlan ac ipv6 2001:2::1 //手工配置AC IPv6地址。 # vlan 1 # domain system access-limit disable state active idle-cut disable self-service-url disable # user-group system group-attribute allow-guest # interface NULL0 # interface Vlan-interface1 //接口下配置为AP自动配置,无须手工配置。 ipv6 address auto ip address dhcp-alloc client-identifier mac Vlan-interface1 # interface Ethernet1/0/1 # interface WLAN-Radio1/0/1 # interface WLAN-Radio1/0/2 # info-center source LWPC channel 4 # undo gratuitous-arp-learning enable # user-interface con 0 user-interface vty 0 4 authentication-mode none user privilege level 3 set authentication password cipher \$c\$3\$yQ+PvaZY9XrFwp4YYkn6KckUFLh7E/6A SP9PkKw= # return 5. 结果验证: AP无状态自动配置获取IPv6地址并完成注册:

三、三层注册: AP有状态DHCPv6获取IPv6地址并Option 52获取AC IPv6地址完成 注册 1. 组网图: 本经验举例中AC使用WX5004无线控制器,版本为T2507P01(B109分支)。SW作 为DHCPv6中继, AC作为DHCPv6服务器, AP有状态DHCPv6获取IPv6地址并Option 52获取AC IPv6地址, AP通过单播方式完成注册。 2. AC配置: # version 5.20, Test 2507P01 # sysname AC # ipv6 //使能IPv6报文转发功能。 # ipv6 dhcp server enable //使能DHCPv6服务器功能。 # vlan 1 # vlan 2 # ipv6 dhcp pool 1 // 配置DHCPv6地址池并设置option 52属性为AC IPv6地址 (须完整 的IPv6地址格式)。 network 2001:3::/64 # interface Vlan-interface2 ipv6 address 2001:2::1/64 ipv6 dhcp server apply pool 1 //接口上引用DHCPv6地址池。 # interface GigabitEthernet1/0/1 port access vlan 2 # wlan ap ap01 model WA2610i-GN id 1 serial-id 219801A0CLC124000294 radio 1 # ipv6 route-static 2001:3:: 64 2001:2::2 # return 3. SW配置 # version 5.20, Release 2103 #

```
sysname SW
#
ipv6 //使能IPv6报文转发功能。
#
vlan 1
#
vlan 2 to 3
#
interface Vlan-interface2
ipv6 address 2001:2::2/64
#
interface Vlan-interface3
undo ipv6 nd ra halt //取消对RA消息发布的抑制。
ipv6 nd autoconfig managed-address-flag //配置被管理地址的配置标志位为1,即主
机通过有状态自动配置 (例如DHCP服务器) 获取IPv6地址。
ipv6 address 2001:3::2/64
ipv6 dhcp relay server-address 2001:2::1 //配置接口工作在DHCPv6中继模式,并指
定DHCPv6服务器。
#
interface Ethernet1/0/1
port link-mode bridge
port access vlan 3
poe enable
#
interface Ethernet1/0/24
port link-mode bridge
port access vlan 2
#
return
4. AP配置
#
version 5.20, Customer 1501P09
#
sysname WA2610i-GN
#
domain default enable system
#
ipv6 //AP默认配置。
#
telnet server enable
#
password-recovery enable
#
vlan 1
#
domain system
access-limit disable
state active
idle-cut disable
self-service-url disable
#
user-group system
group-attribute allow-guest
#
interface NULL0
#
interface Vlan-interface1 //接口下配置为AP自动配置,无须手工配置。
ipv6 address auto
ip address dhcp-alloc client-identifier mac Vlan-interface1
ipv6 address dhcp-alloc
#
interface GigabitEthernet1/0/1
#
interface WLAN-Radio1/0/1
```

#
info-center source LWPC channel 4
#
undo gratuitous-arp-learning enable
#
user-interface con 0
user-interface vty 0 4
authentication-mode none
user privilege level 3
set authentication password cipher
\$c\$3\$u0sj/U2GUSKXilt37JxGNnyt+gorspLSx4dZQNI=
#

return

5. 结果验证:

AP有状态DHCPv6获取IPv6地址并Option 52获取AC IPv6地址完成注册: